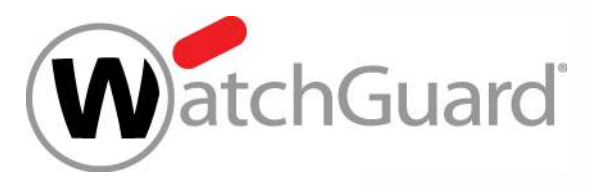

#### **Best Practices – Wi-Fi Cloud**

Jonas Spieckermann Senior Sales Engineer

Jonas.Spieckermann@watchguard.com

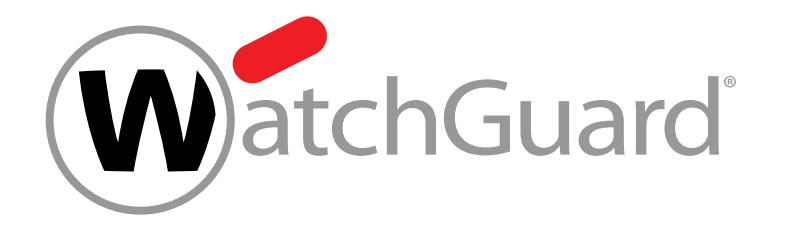

#### Mit Rolebased Control WLAN-Zugriffsrichtlinien bei gleichbleibender SSID definieren

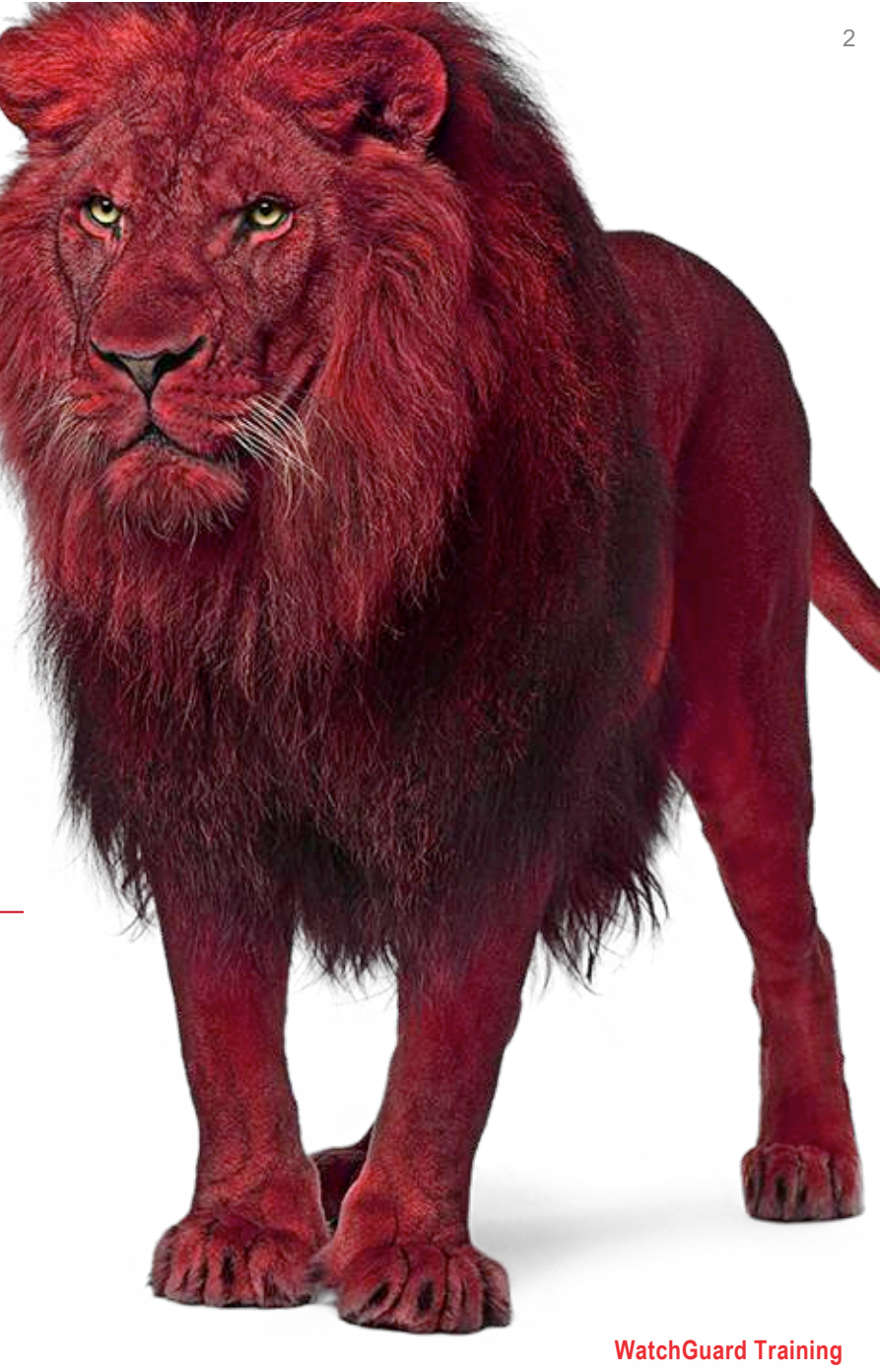

#### Grundlage

- Authentifizierung der User/Clients
- Zuweisung von Rollen / Zugriffsprofilen

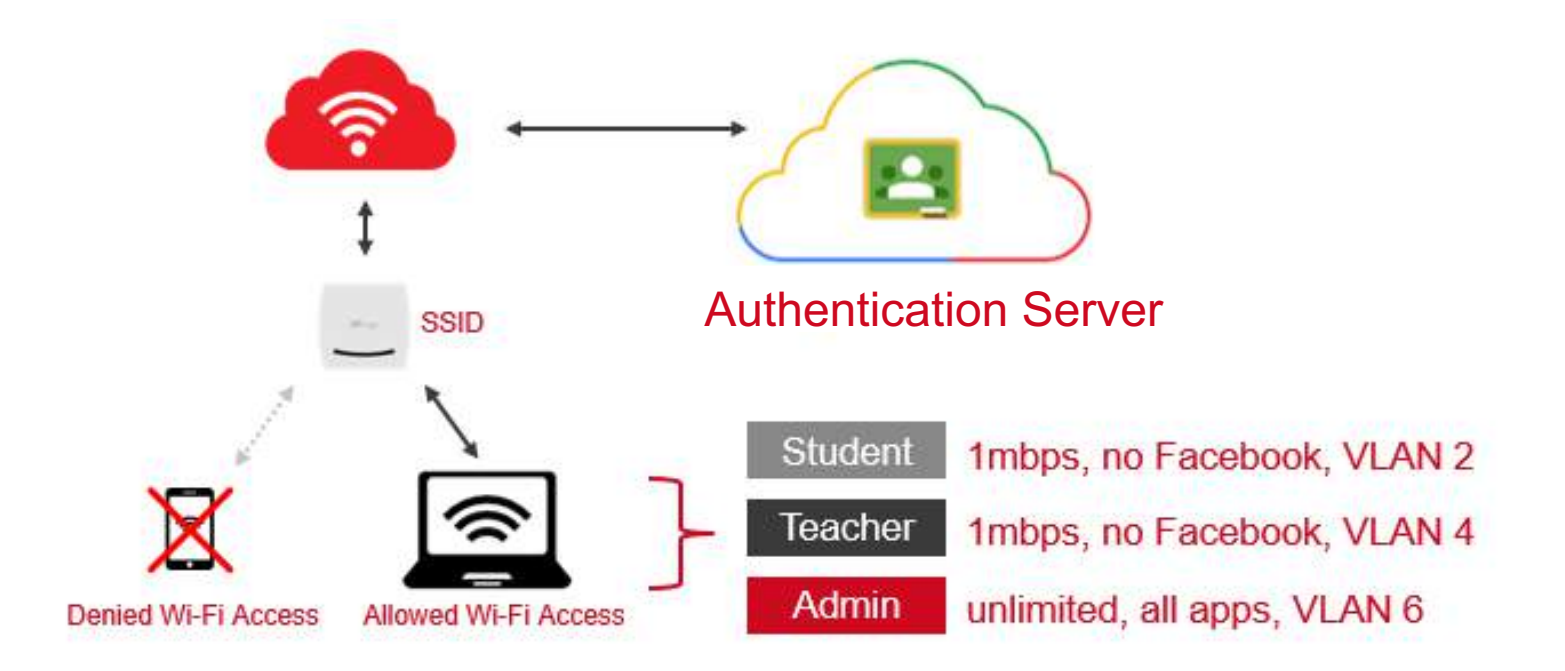

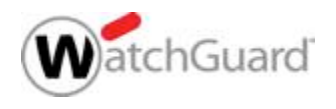

#### **Role-Based Control**

- Um Einschränkungen für Benutzer und Clients durchzusetzen, können spezifische Zugriffs-Regeln in Rollen festgelegt werden.
- Eine oder mehrere Rollen können authentifizierten Usern und Clients zugeordnet werden.
- Bei der Anmeldung an einer SSID, authentifiziert sich der Benutzer per RADIUS oder Google Authentication. Basierend auf den eingerichteten Regeln wird die festgelegte Rolle der User Session zugewiesen.
- Die Rollenzuweisung erfolgt über:
  - 802.1x VSA (Vendor Specific Attribute)
  - Google OU

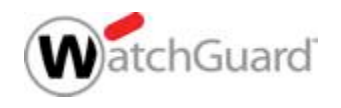

#### **Role Profiles**

- Ein Role Profile ermöglicht Einschränkungen durch die folgenden Funktionen:
  - VLAN access
  - Firewall rules
  - Bandwidth control for each user
  - Redirection portal URL and Walled Garden sites

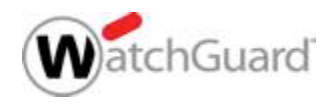

5

### **Schritt 1: Definition Role Profiles**

Role Profiles werden in Configuration > Device
 Configuration > Role Profiles festgelegt

| Add Role Profile                                                            |                       |       |    |          |            |        |   |                   |                |    |        |
|-----------------------------------------------------------------------------|-----------------------|-------|----|----------|------------|--------|---|-------------------|----------------|----|--------|
| Profile Name                                                                | Role for Support Team | 1     |    | Role SUP | SUPPORT    |        |   | Inherit From SSID |                |    |        |
| VLAN     VLAN         ✓     VLAN         ✓     VLAN         ID         30   |                       |       |    |          |            |        |   |                   |                |    |        |
| <ul> <li>Firewall</li> <li>Enable Firewall</li> <li>Add New Rule</li> </ul> | 8                     |       |    |          |            |        |   |                   |                |    |        |
| Rule Name                                                                   | FACEBOOK              |       |    | Host     | www.facebo | ok.com | 1 | Port              |                |    |        |
| Action                                                                      | Block                 | ~     |    | Protocol | Any        |        | ~ | Direction         | Any            | ~  | Delete |
| Application Fire                                                            | wall 🔲                |       |    |          |            |        |   |                   |                |    |        |
| Default Rule Allow                                                          | WS.                   | *     |    |          |            |        |   |                   |                |    |        |
| * Bandwidth                                                                 |                       |       |    |          |            |        |   |                   |                |    |        |
| Enable per user                                                             | bandwidth control     |       |    |          |            |        |   |                   |                |    |        |
| Restrict us                                                                 | ser upload bandwidth  | to: 🗹 | 10 | (0 -     | 1024] Mbps | ~      |   |                   |                |    |        |
| Restrict user                                                               | download bandwidth    | to: 🗭 | 10 | [0       | 1024] Mbps | ~      |   |                   |                |    |        |
| Redirection                                                                 | edirection - Disabled |       |    |          |            |        |   |                   |                |    |        |
|                                                                             |                       |       |    |          |            |        |   |                   |                |    |        |
|                                                                             |                       |       |    | Save     | Save       | as     |   | Cancel            | Restore Defaul | ts |        |

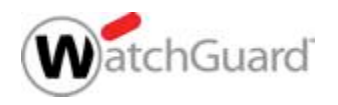

### Schritt 2: Role-Based Control Aktivierung

- Aktivierung erfolgt in SSID profile über Enable Role Based Control
- Add New Rule ermöglicht die Entscheidung ob 802.1x VSA, oder Google Authentication genutzt werden
  - Google OU kann nicht mit VSA Rules kombiniert werden

One or more role profiles defined under Device Configuration > Role Profiles can be associated with specific Mojo/Custom VSA rules or Google OU rules to enforce restrictions on c rules, ensure that Secondary Authentication is enabled and Google Device Authorization is selected under the Security section. For Mojo/Custom VSA rules, ensure that the Security Mixed mode" and "802.1x" is selected.

Enable Role Based Control

👻 Role Based Control is supported only on 802.11ac platforms. This setting is ignored on 802.11n platforms.

#### Add New Rule

👻 Rules are compared from top to bottom till the first match. Drag rules to reorder. You can add either Google OU rules or a combination of Mojo VSA and Custom VSA rules.

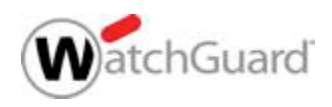

Role Based Control

### **Role-Based Control — Wi-Fi Cloud / Custom**

- Für RADIUS VSA Rules muss in der Security des SSID Profile folgendes definiert sein:
  - Security Mode WPA2 or WPA and WPA2 Mixed mode
  - Security option 802.1X

| Add Wi-Fi Profil                                  | e<br>spot 2.0          |           |                 |
|---------------------------------------------------|------------------------|-----------|-----------------|
| Profile Name                                      | WatchGuard             | SSID      | WatchGuard      |
| Broadcast SSID                                    | Application Visibility | Associati | ion Analytics 🗌 |
| <ul> <li>Security</li> <li>Security Mo</li> </ul> | de WPA2 🗸              | 1         |                 |
| O psk                                             | ● 802.1X               |           |                 |

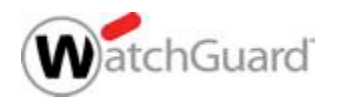

#### Add Rule — 802.1x VSA

- Die Festlegung der RADIUS Attribute zu konfigurierten Roles wird im Select Role drop-down Menu durchgeführt:
  - Use Role Name
    - Die Namensgebung f
      ür RADIUS Attribut oder Google OU ist identisch zu den Namen der Role Profiles

#### Custom Role Name

Abweichungen des RADIUS Attributs oder der Google OU zu den verwendeten Namen Role Profiles sind möglich.

| Role Based Control is supported only on 802                                                 | .11ac platforms. This setting is ignored on 802.11n pla                    | ittorms.                                                                  |                 |
|---------------------------------------------------------------------------------------------|----------------------------------------------------------------------------|---------------------------------------------------------------------------|-----------------|
| Add New Rule                                                                                |                                                                            |                                                                           |                 |
|                                                                                             |                                                                            |                                                                           |                 |
|                                                                                             |                                                                            |                                                                           |                 |
| - v Rules are compared from top to bottom till t                                            | ne first match. Drag rules to reorder. You can add eith                    | er Google OU rules or a combination of Mojo VSA and Cus                   | stom VSA rules. |
| <sup>2</sup> ∲ <sup>2</sup> Rules are compared from top to bottom till t<br>802.1x Mojo VSA | he first match. Drag rules to reorder. You can add eith<br>Vendor Id 16901 | er Google OU rules or a combination of Mojo VSA and Cus<br>Attribute Id 7 | stom VSA rules. |

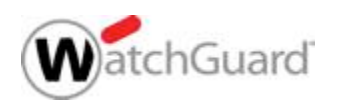

## **Google Integration and Device Authorization**

- Google stellt f
  ür Unternehmen und Bildungseinrichtungen einen Authentifizierungs-Service zur Verf
  ügung.
- Dieser ermöglicht eine Benutzer/Geräte Verwaltung und die Verwendung von Organizational Units zur Zuweisung von Einstellungen und Richtlinien (für Geräte und Benutzer)
  - User Directory ermöglicht single sign-on für alle Google Applikationen
  - Device Management ermöglicht Kontrolle über authorisierte Systeme und Zuweisung von Netzwerk-Richtlinien
- Bei der Anmeldung eines Benutzers kann die MAC Addresse des Systems zur Device Management Liste hinzugefügt werden, um spezifische Geräte zu erlauben oder zu verbieten.

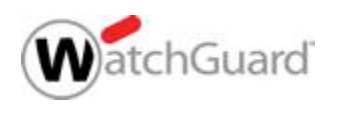

### **Google for Education Example**

 Schulen, die Google for Education nutzen, können kontrollieren welche Geräte Zugriff auf die definierten SSIDs erhalten und welche Zugriffs-Richtlinie zugewiesen wird.

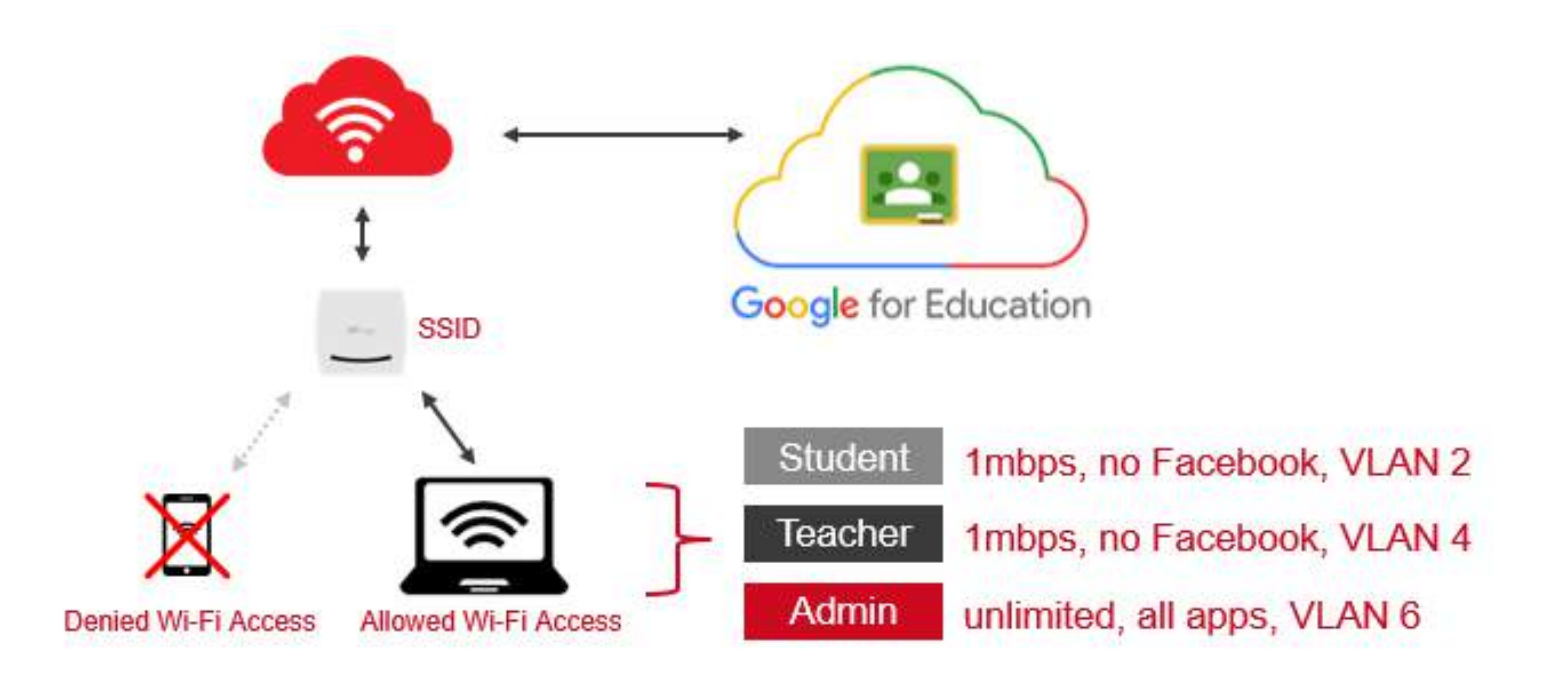

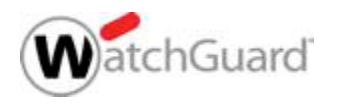

### **Role-Based Control — Google OU**

- Zur Verwendung von Google OU rules muss in den Security Einstellungen des SSID Profile folgendes definiert sein:
  - Secondary Authentication
  - Google Device Authorization

|                            | *                   |                    |
|----------------------------|---------------------|--------------------|
|                            |                     |                    |
| Passphrase                 |                     | ۲                  |
| 802.11w Settings           |                     | 1 1 1 1 1 NALDER 1 |
| 802.11r Settings           |                     |                    |
| ▶ 802.11r Settings         |                     |                    |
| Client Isolation 🗌         |                     |                    |
|                            |                     |                    |
| Secondary Authentication 🗹 | n ORADIUS MAC Authe | ntication          |

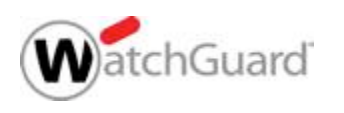

### Add Rule — Google OU

- Für Google OU Rules muss der Role Name mit dem Namen der OU als Matching OU verknüpft werden
- Ist der Role Name identisch, so wird das Role Profile der aktiven Verbindung zugewiesen.

| Enable Role Based Control                                                                                                    |                                                      |             |        |  |  |  |
|----------------------------------------------------------------------------------------------------|------------------------------------------------------|-------------|--------|--|--|--|
| 👻 Role Based Control is supported only on 802.11ac                                                                                                    | platforms. This setting is ignored on 802.11n platfo | rms.        |        |  |  |  |
| Add New Rule                                                                                                    |                                                      |             |        |  |  |  |
| 😌 Rules are compared from top to bottom till the first match. Drag rules to reorder. You can add either Google OU rules or a combination of Mojo VSA and Custom VSA rules. |                                                      |             |        |  |  |  |
| Google OU                                                                                                    |                                                      |             |        |  |  |  |
| Select Role                                                                                                    | Role 🗸                                               | Matching OU | Delete |  |  |  |
|                                                                                                    |                                                      |             |        |  |  |  |

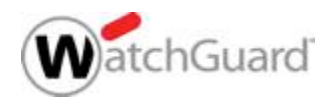

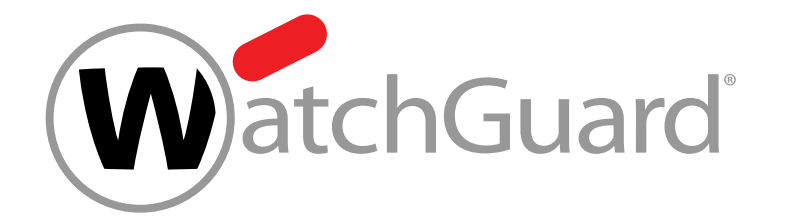

#### **Live Demo**

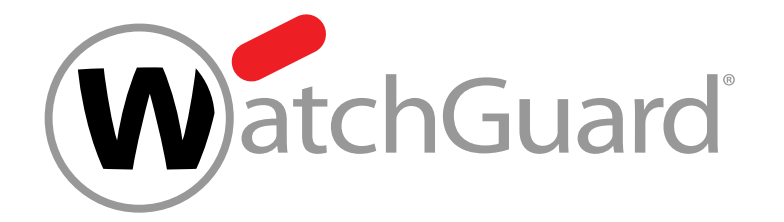

#### Vielen Dank!

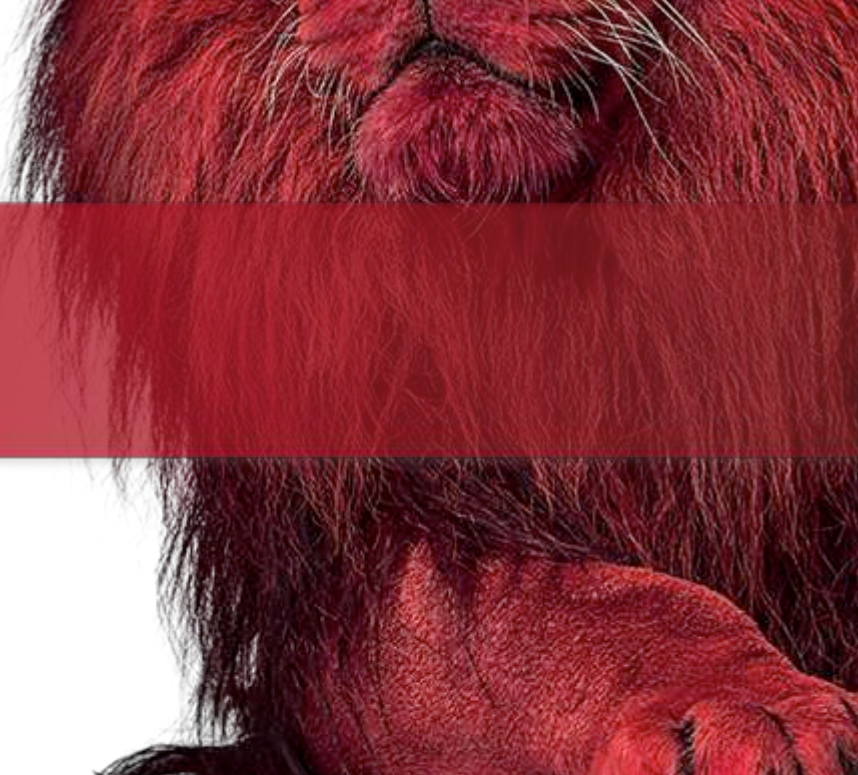

# NOTHING GETS PAST RED.

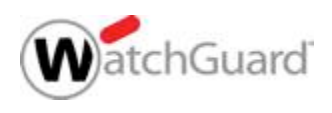